## **VPN** Instructions

## How to Set Up My VPN: Windows Setup

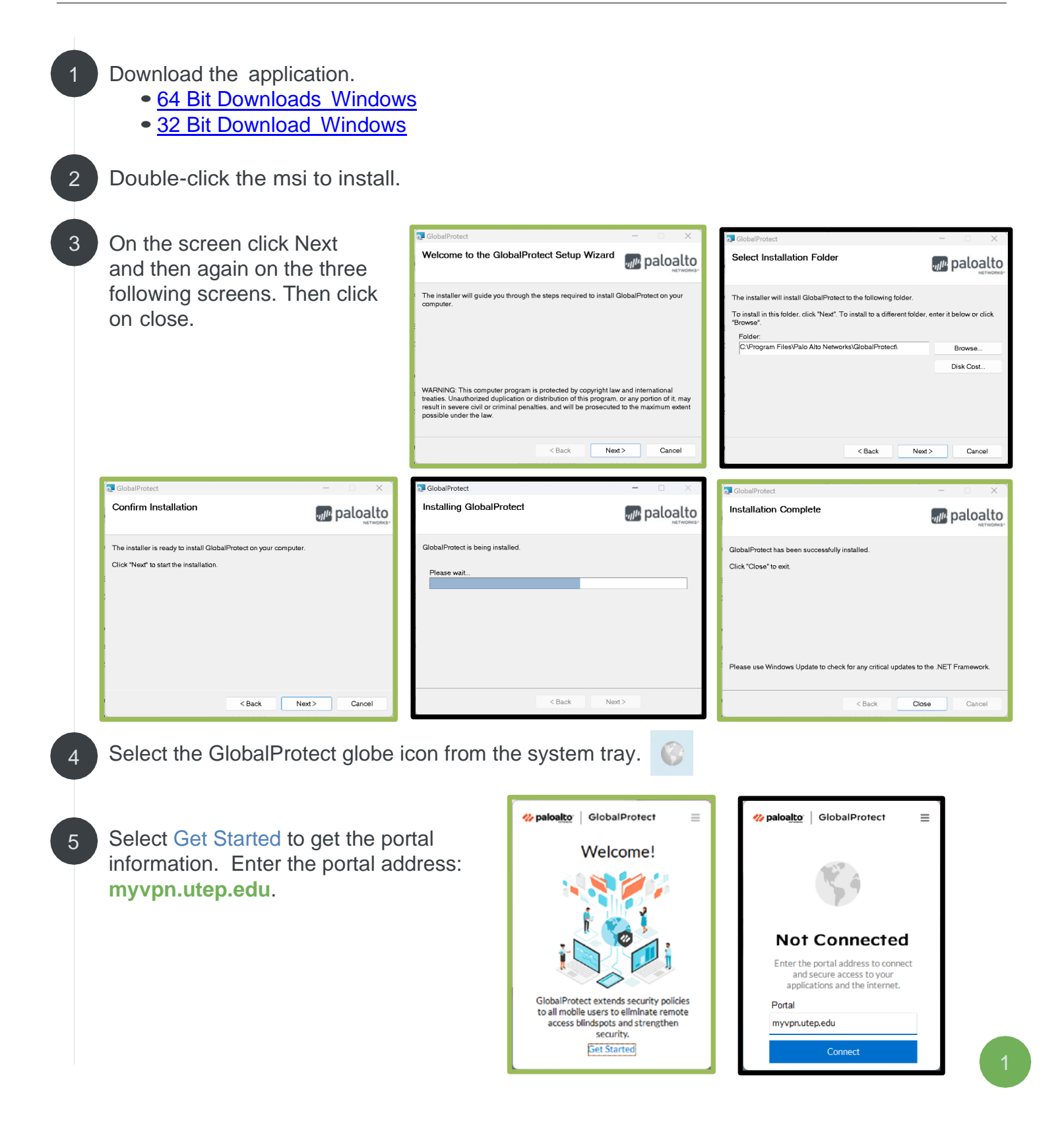

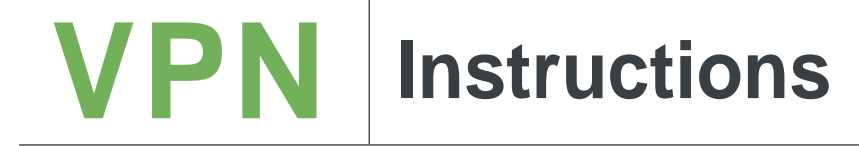

6 Then click on Connect. On the next screen, enter your UTEP credentials, then click on Sign In.

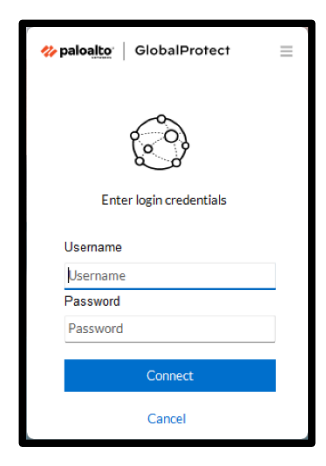

Approve the DUO Push notification you will receive on your cellphone.

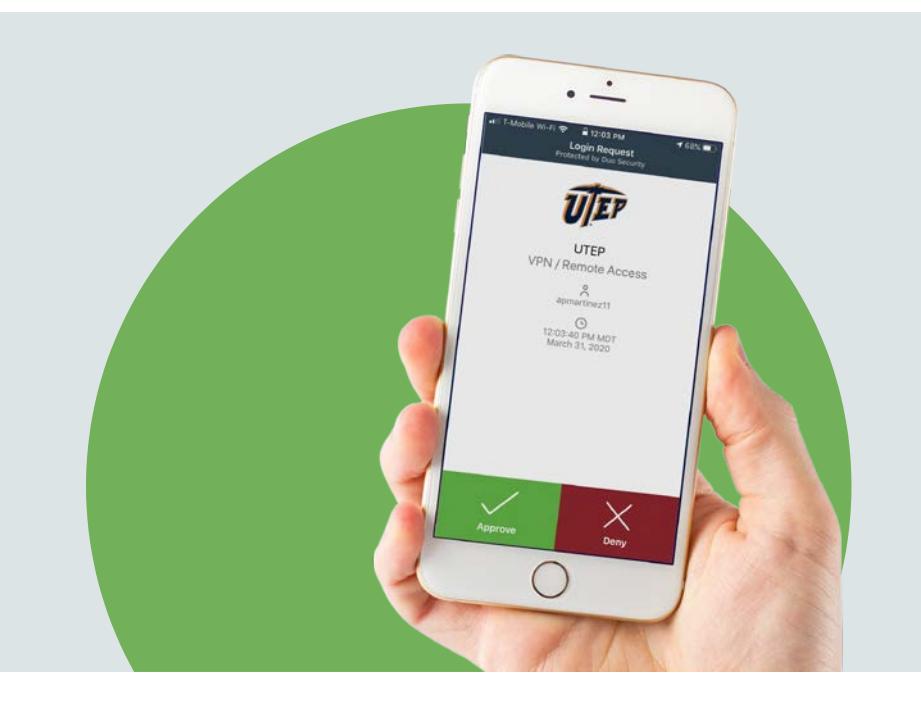